# FAQ: Как настроить интеграцию с Wildberries?

Интеграция с магазином на Wildberries (WB) позволяет платформе «Такпродам» осуществлять продвижение ваших товаров в системе, а также:

- автоматически загружать список ваших товаров в каталог «Такпродам» и ежедневно актуализировать его;
- получать информацию о заказах ваших товаров на WB для ведения статистики и финансового учета.

Для настройки интеграции нужны:

- 1. API token
- 2. ID поставщика
- 3. WBTokenV3
- 4. wbx-validation-key
- 5. x-supplier-id.

### 1. Как создать API token.

Сгенерируйте API token в кабинете WB:

1. В «Профиле» нажмите «Настройки» → «Доступ к API».

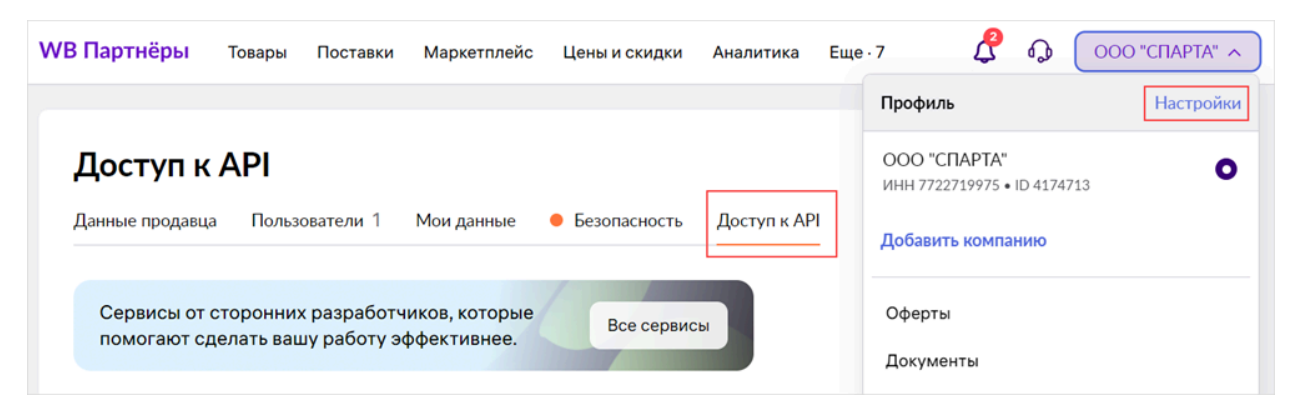

- 2. Нажмите «Создать новый токен» и укажите данные:
  - введите имя токена для его идентификации;
  - выберите опцию «Только на чтение» для повышения уровня безопасности;
  - выберите «Контент», «Цены и скидки» области, за которые токен отвечает.
- 3. Нажмите «Создать токен».
- 4. Скопируйте токен и вставьте его в поле API authorization token на платформе «Такпродам».

**Важно!** Токен можно скопировать только во время его создания. Сохраните его, так как повторное копирование невозможно. Если вы не сохранили токен, удалите его и создайте новый.

## 2. Как получить токены личного кабинета.

Для этого найдите значения cookies:

1. На странице «Доступ к API» нажмите на клавиатуре F12 и выберите Application → Cookies.

Для Mac OS нажмите fn+F12.

|                                          | Elements Console           | Sources Network Perfo  | rmance Memory Applic    | ation Security  |  |
|------------------------------------------|----------------------------|------------------------|-------------------------|-----------------|--|
| — мы продвижение @ @                     | Application                | ^ C ▼ Filter           |                         | Fx × □          |  |
|                                          | 🗋 Manifest                 | Name 🔺                 | Value                   | Domain          |  |
|                                          | Service workers            | zzatw-wb               | MDA0dC0cTHtmcDhhDHE     | .wildberries.ru |  |
|                                          | Storage                    | _wbauid                | 5668184811729667517     | .wildberries.ru |  |
| внешний график                           |                            | cfidsw-wb              | o+EJh4f4lBd5z8iDnXZjUA  | .wildberries.ru |  |
|                                          | Storage                    | external-locale        | ru                      | .wildberries.ru |  |
|                                          | ▶ 	 Local storage          | wbx-validation-key     | 0f3f5a68-094a-4864-b843 | .wildberries.ru |  |
| 23.09.2024 - 23.10.2024                  | ► E Session storage        | x-supplier-id-external | 69b330f3-dfd8-4af6-bd3d | .wildberries.ru |  |
|                                          | IndexedDB                  |                        |                         |                 |  |
| CHOUGTE D YI S                           | ▼ 🕑 Cookies                |                        |                         |                 |  |
| GRANAID B ALS                            | https://cmp.wildberries.ru |                        |                         |                 |  |
|                                          | Private state tokens       | ·                      |                         |                 |  |
|                                          | Interest groups            |                        |                         |                 |  |
| отспорировать ссвытки                    | ► Shared storage           |                        |                         |                 |  |
|                                          | Cache storage              |                        |                         |                 |  |
| Для сбора статистики необходимо добавить | Storage buckets            |                        |                         |                 |  |

2. Нажмите на кнопку = , чтобы удалить все cookies.

| Elements Console           | So | urces | Netwo          | ork | Performance     | Me | mory      | Арр | lication | Sec     | curity |
|----------------------------|----|-------|----------------|-----|-----------------|----|-----------|-----|----------|---------|--------|
| Application                | *  | С     | <b>Y</b> Filte | er  |                 |    | ≡x        | ×   | 🗌 On     | ly shov | w cook |
| 🗋 Manifest                 |    | Name  | e              |     | Value           |    | Domain    |     | Path     | Ex      | Size   |
| Service workers            |    | W     | BTokenV3       | ;   | eyJhbGciOiJSUzl | 1  | seller.wi | ld  | /        | 20      | 736    |
| Storage                    |    |       | zatw-wb        |     | MDA0dC0cTHtm    | C  | .seller.w | il  | /        | 20      | 598    |
|                            |    | cfi   | dsw-wb         |     | Q8vInuML2Y/Yb   | Yh | .seller.w | il  | /        | 20      | 177    |
| Storage                    |    | cfi   | dsw-wb         |     | Q8vInuML2Y/Yb   | Yh | .wildber  | ri  | /        | 20      | 177    |
| ▶ 	 Local storage          |    | cu    | rrent_fea      | tur | 1c40f330-0052-4 | la | seller.wi | ld  | /        | Se      | 59     |
| ► ■ Session storage        |    | ext   | ternal-loo     | ale | ru              |    | .wildber  | ri  | /        | 20      | 17     |
|                            |    | loc   | ale            |     | ru              |    | seller.wi | ld  | /        | 20      | 8      |
| ▼ 🐼 Cookies                |    | wb    | x-validat      | io  | 0f3f5a68-094a-4 | 8  | .wildber  | ri  | /        | 20      | 54     |
| https://cmp.wildberries.ru | 1  | X-5   | supplier-i     | d   | 69b330f3-dfd8-4 | la | seller.wi | ld  | /        | 20      | 49     |
| Private state tokens       | 1  | X-5   | supplier-i     | d   | 69b330f3-dfd8-4 | la | .wildber  | ri  | /        | 20      | 58     |
| Interest groups            |    |       |                |     |                 |    |           |     |          |         |        |

3. Нажмите на иконку <sup>С</sup> , чтобы перезагрузить страницу

| ← → C ⋒ == cmp.wild     | dberries.ru/external-traf | fic   |           |             |
|-------------------------|---------------------------|-------|-----------|-------------|
| <b>WB</b>   Продвижение | Продвижение               | Медиа | Брендзона | Мой магазин |
| Внешний трас            | фик                       |       |           |             |

#### 4. Найдите в списке cookies:

| Elements Console             | Sources Network Perform | mance Memory Application       | Security    |  |  |  |  |
|------------------------------|-------------------------|--------------------------------|-------------|--|--|--|--|
| Application                  | C Y Filter              |                                |             |  |  |  |  |
| Manifest                     | Name 🔺                  | Value                          | Domain      |  |  |  |  |
| Service workers              | WBTokenV3               | eyJhbGciOiJSUzI1NiIsInR5cCl6lk | callcenter  |  |  |  |  |
| Storage                      | WBTokenV3               | eyJhbGciOiJSUzI1NiIsInR5cCl6lk | seller-ser  |  |  |  |  |
|                              | WBTokenV3               | eyJhbGciOiJSUzI1NiIsInR5cCl6lk | seller-co   |  |  |  |  |
| Storage                      | WBTokenV3               | eyJhbGciOiJSUzI1NiIsInR5cCl6lk | seller.wild |  |  |  |  |
| ▶ 目 Local storage            | _zzatw-wb               | MDA0dC0cTHtmcDhhDHEWTT1        | .seller.wil |  |  |  |  |
| ► ■ Session storage          | zzatw-wb                | MDA0dC0cTHtmcDhhDHEWTT1        | .wildberri  |  |  |  |  |
| ► S IndexedDB                | _wbauid                 | 1914616381730205454            | .wildberri  |  |  |  |  |
| ▼ 🐼 Cookies                  | cfidsw-wb               | RiJkKRt7IOAD38NNCyBSRrXLH9     | seller-ser  |  |  |  |  |
| https://seller.wildberries.r | cfidsw-wb               | RiJkKRt7IOAD38NNCyBSRrXLH9     | .seller.wil |  |  |  |  |
| Private state tokens         | cfidsw-wb               | RiJkKRt7IOAD38NNCyBSRrXLH9     | .wildberri  |  |  |  |  |
| Interest groups              | current_feature_version | 000aeab9-1857-48e5-a7d4-bfb1   | seller.wild |  |  |  |  |
| ► Shared storage             | external-locale         | en                             | .wildberri  |  |  |  |  |
| Cache storage                | locale                  | en                             | seller.wild |  |  |  |  |
| Storage buckets              | wbx-validation-key      | 4f32dd09-0f4b-4e41-9635-39f27  | .wildberri  |  |  |  |  |
|                              | x-supplier-id           | 69b330f3-dfd8-4af6-bd3d-fcd29  | seller.wild |  |  |  |  |
| Background services          | x-supplier-id-external  | 69b330f3-dfd8-4af6-bd3d-fcd29  | .wildberri  |  |  |  |  |

Если в списке несколько WBTokenV3 токенов, используйте один из них.

- 5. Скопируйте значения cookies:
  - 1. в колонке Value кликните 2 раза по значению cookie, чтобы его выделить;
  - 2. нажмите правую кнопку мыши и выберите «Копировать» (Сору).

| Elements Console           | Sources Network Per     | formance Memory Ap        | plication Security                                 | Lighthouse Red             | corder   | Performa        | nce insight | sД   |
|----------------------------|-------------------------|---------------------------|----------------------------------------------------|----------------------------|----------|-----------------|-------------|------|
| Application                | C Y Filter              |                           | ≡                                                  | 🗙 🗙 🗌 Only s               | how cook | cies with an is | sue         |      |
| Manifest                   | Name                    | Value                     |                                                    | <ul> <li>Domain</li> </ul> | Path     | Expires         | Size        | Http |
| * Service workers          | locale                  |                           |                                                    | seller.wild                | /        | 2025-1          | 6           |      |
| Storage                    | current_feature_version | 1c40f330-0052-4a60-8fe4-2 | 2154b484c498                                       | seller.wild                | /        | Session         | 59          |      |
|                            | wbx-validation-key 🚺    | 543f98ae-9631-4672-9b96-  | -0010b30040f                                       | wildborrio                 | 1        | 2024-4          | E A         |      |
| Storage                    | x-supplier-id-external  | 69b330f3-dfd8-4af6-bd3d   | 69b330f3-dfd8-4af6-bd3d Show Requests With This Co |                            |          |                 |             |      |
| ▶ 	 Local storage          | _wbauid                 | 9763257371729678088       |                                                    |                            |          |                 |             |      |
| ► ■ Session storage        | cfidsw-wb               | F7WdYfBEuRy17qzKY3jWx     | Sort By                                            |                            |          |                 | ;           | >    |
| IndexedDB                  | zzatw-wb                | MDA0dC0cTHtmcDhhDHE       |                                                    |                            |          |                 |             |      |
| ▼ 🕑 Cookies                | zzatw-wb                | MDA0dC0cTHtmcDhhDHE       | Header Options                                     |                            |          |                 | )           | >    |
| https://cmp.wildberries.ru | zzatw-wb                | MDA0dC0cTHtmcDhhDHE       | Refresh                                            |                            |          |                 |             |      |
| Private state tokens       | WBTokenV3               | eyJhbGciOiJSUzI1NiIsInR5c | 1NilsInR5c<br>Edit "Value"                         |                            |          |                 |             |      |
| Interest groups            | wbx-refresh             | eyJhbGciOiJSUzI1NiIsInR5c | Luit value                                         |                            |          |                 |             |      |
| ► Shared storage           | cfidsw-wb               | plNi6WoKQdzda4KlvQ0tor    | Delete                                             |                            |          |                 |             |      |
| Cache storage              | cfidsw-wb               | plNi6WoKQdzda4KlvQ0tor    |                                                    |                            |          |                 |             |      |
| Storage buckets            | external-locale         | ru                        | Emoji                                              |                            |          |                 | Win+Perio   | d    |
|                            | wbx-seller-device-id    | supplier-portal_Windows-  |                                                    |                            |          |                 |             |      |
| Background services        |                         |                           | Cut                                                |                            |          |                 | Ctrl+       | х    |
| Back/forward cache         | Cookie Value Show       | URL-decoded               |                                                    |                            |          |                 |             | _    |
| ↑ Background fetch         | 543f98ae-9631-4672-9b96 | 5-a8010b29840f 🛛 🦉        | Сору                                               |                            |          |                 | Ctrl+       | C    |
| <b>G</b> Background sync   |                         |                           | Paste                                              |                            |          |                 | Ctrl+       | V    |

7. Вставьте значения cookies в соответствующие поля на платформе «Такпродам»:

- WBTokenV3;
- Wbx-validation-key;
- X-supplier-id.

# 3. Как получить ID поставщика.

- 1. Перейдите в раздел WB «Внешний трафик».
- 2. Скопируйте значение поля «Ваш іd поставщика».

| Внешний трафик                                                                                                    |
|----------------------------------------------------------------------------------------------------|
| 22.09.2024 - 22.10.2024 💮 Скачать в XLS Сгенерировать ссылки                                                                                                    |
| Для сбора статистики необходимо добавить специальную метку в utm_campaign (наименование кампании) вашей кликовой<br>ссылки:<br>Метка начинается с id продавца на WB, затем следует разделитель "-id-". Пример: 1111-id-<br>utm_campaign с меткой будет выглядеть так: utm_campaign=1111-id-my_ad_campaign                          |
| Для точной атрибуции и удобного анализа результатов проверьте, заполнены ли метки utm_source и utm_medium. Они могут<br>заполняться внешними рекламными платформами автоматически, или вы можете настроить их сами.<br>utm_source — наименование рекламного источника или рекламной площадки.<br>utm_medium — тип оплаты кампании. |
| Ваш іd поставщика: 4174713                                                                                                    |
| Пример оформления метки: https://www.wildberries.ru/seller/4174713?utm_campaign=4174713-id-<br>my_ad_campaign&utm_medium=cpc&utm_source=xxx                                                                                                    |

3. Вставьте іd поставщика в поле ID организации на платформе «Такпродам».

Также смотрите видео «Как получить токены?»